## How to Create a Quarterly Submission File

Go to: e-Assessments > Submission > Submission

- Select Submission Type; i.e. CCRS, NRS, OMHRS, etc.
- Select the Submission Period to be created

| Home e-       | ADT e-                             | Assessments                 | e-Plan    | e-Notes    | e-Financials | e-Reports   | Settings   | My Accour |
|---------------|------------------------------------|-----------------------------|-----------|------------|--------------|-------------|------------|-----------|
| Assessme      | ent Tools                          | Submission                  | Asses     | sment Calc | ulator       |             |            |           |
| Submissio     | n Subr                             | mission History             | IAR Submi | ission IAI | R History    |             |            |           |
|               |                                    |                             |           |            |              |             |            |           |
| Op<br>2 Click | erational<br>the 'Sul              | l Statistics<br>bmit' check | box to ir | nclude as  | sessments    | in the subi | nission fi | ile.      |
| 2 Click       | erational<br>the 'Sul<br>arch Clie | Statistics<br>bmit' check   | box to ir | nclude as  | ssessments   | in the subi | mission fi | le.       |

| Search Client |                             |
|---------------|-----------------------------|
|               | Submission Period 2013-Q1 💌 |
|               | Name                        |
|               |                             |

• Click the 'Select All' button to mark all the assessments for the selected submission period.

| Submit                                     | Chart Number | Client Name    | Description | Event Date | Completed On | Signature Date | Submission Period | Episode ID       | Identifier     |
|--------------------------------------------|--------------|----------------|-------------|------------|--------------|----------------|-------------------|------------------|----------------|
|                                            | MED-100377   | date, Adt      | Admission   | 2013-05-01 | 2013-05-01   | 2013-06-10     | 2013-Q1           | 4535             | 599982013050   |
|                                            | MED-100367   | Jordan, Alex   | Initial     | 2013-06-10 | 2013-06-12   | 2013-06-12     | 2013-Q1           | 4519             | 544462010090   |
|                                            | 123123123    | Farm I, Andrew | Admission   | 2013-06-24 | 2013-07-02   | 2013-07-02     | 2013-Q1           | 4540             | 599982013062   |
|                                            | MED-100380   | Health, test   | Admission   | 2013-06-28 | 2013-07-02   | 2013-07-02     | 2013-Q1           | 4538             | 599982013062   |
|                                            |              |                |             |            |              |                |                   |                  |                |
|                                            |              |                |             |            |              |                |                   |                  |                |
|                                            |              |                |             |            |              |                |                   |                  |                |
|                                            |              |                |             |            |              |                |                   |                  |                |
|                                            |              |                |             |            |              |                |                   |                  |                |
| * A B                                      | CDFGHJ       | KMNPRSTW       |             |            |              |                | Show              | 10 💌 🖛 Page 1    | of 1 (4 recor  |
| Number of records marked for submission: 4 |              |                |             |            |              |                | Sele              | t All Deselect A | ll Invert Sele |

• Click on 'Review' and then 'Continue'

|       | 3 Click 'Review' to review your choices<br>Review This is a vendor test submission |        |
|-------|------------------------------------------------------------------------------------|--------|
| 3 Cli | ck 'Continue' to submit the selected assessments, or click 'Edit' to edit your c   | choice |
| Edit  | Continue This is a vendor test submission                                          |        |

• If there are no validation errors, click '**Save'**. If there are any errors at this point, the system will preview the errors message on the screen with an option to print a hard copy. You may need to review your coding at this time.

| The following submission files will be created: |              |                                |                          |              |          |               |  |  |
|-------------------------------------------------|--------------|--------------------------------|--------------------------|--------------|----------|---------------|--|--|
| Period                                          | Seq.         | File Name                      | Total Records            | Submitted    | Errors   | Preview       |  |  |
| 2013-Q1                                         | 1            | CCR20130159998001              | 4                        | 4            | 0        | Preview File  |  |  |
|                                                 |              |                                |                          |              |          |               |  |  |
|                                                 |              |                                |                          |              |          |               |  |  |
| Click 'Sa                                       | e' to create | the submission files or 'Disca | rd' to discard the files | and cancel t | he submi | ssion process |  |  |
|                                                 | re to create |                                |                          | and cancer ( | ne subin |               |  |  |
| Save                                            | Discard      | Finish                         |                          |              |          |               |  |  |

• Click on '**Download Zip'** and '**Save File'** into the submission folder where you normally save submission files, then close the 'save' window.

| The following | g submission f | ïles will be created: |                   |                                                                                                    |                                                                                         |             |               |                    |
|---------------|----------------|-----------------------|-------------------|----------------------------------------------------------------------------------------------------|-----------------------------------------------------------------------------------------|-------------|---------------|--------------------|
| Period        | Seq.           | File Name             |                   | Total Records                                                                                                    | Submitted                                                                               | Errors      | Download File | Download ZIP       |
| 2013-Q1       | 1              | CCR20130159998001     |                   | 4                                                                                                    | 4                                                                                       | 0           | Download Text | Download ZIP       |
|               |                |                       | Oper<br>You<br>Wh | sing_CCR2013015   have chosen to open:   CCR20130159994   which is a: zip File (from: https://hostir   read should Firefox do v   Open with   Br   Open with   Do this gutomatic | 59998001.zip<br>8001.zip<br>(490 bytes)<br>ng7.mede-care.ca<br>with this file?<br>rowse | rom now on. |               | Show 10 V Page 1 V |

• Click on 'Finish' to finalize the submission process in Mede-care.

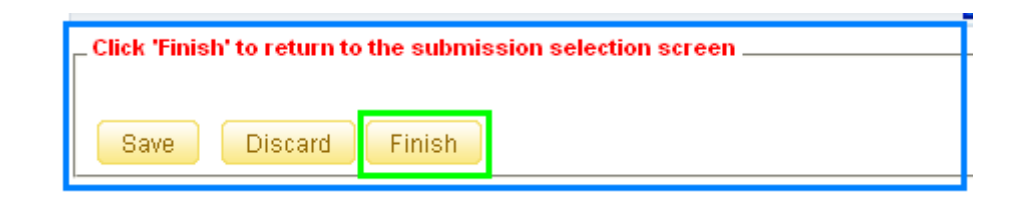

• Now you can go to the CIHI web site, browse and upload the zipped file saved in your submission folder.

The definition of the submission file codes are as follows:

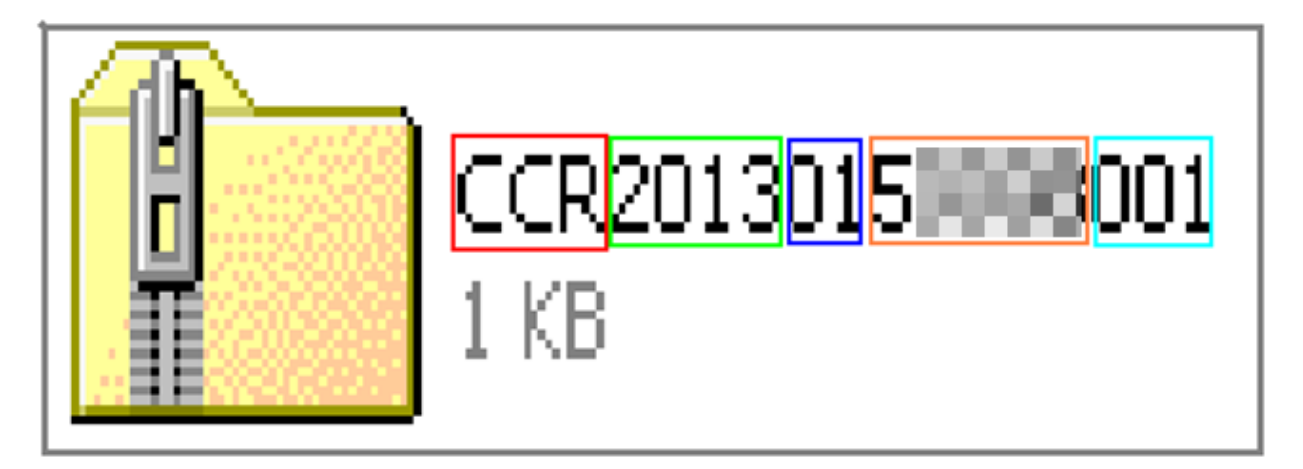

- CCR Submission Type
- 2013 Submission Year
- 01 Submission Period/Quarter
- 5XXXX Facility Number initiated with Province Code
- 001 Submission Files Sequence Number